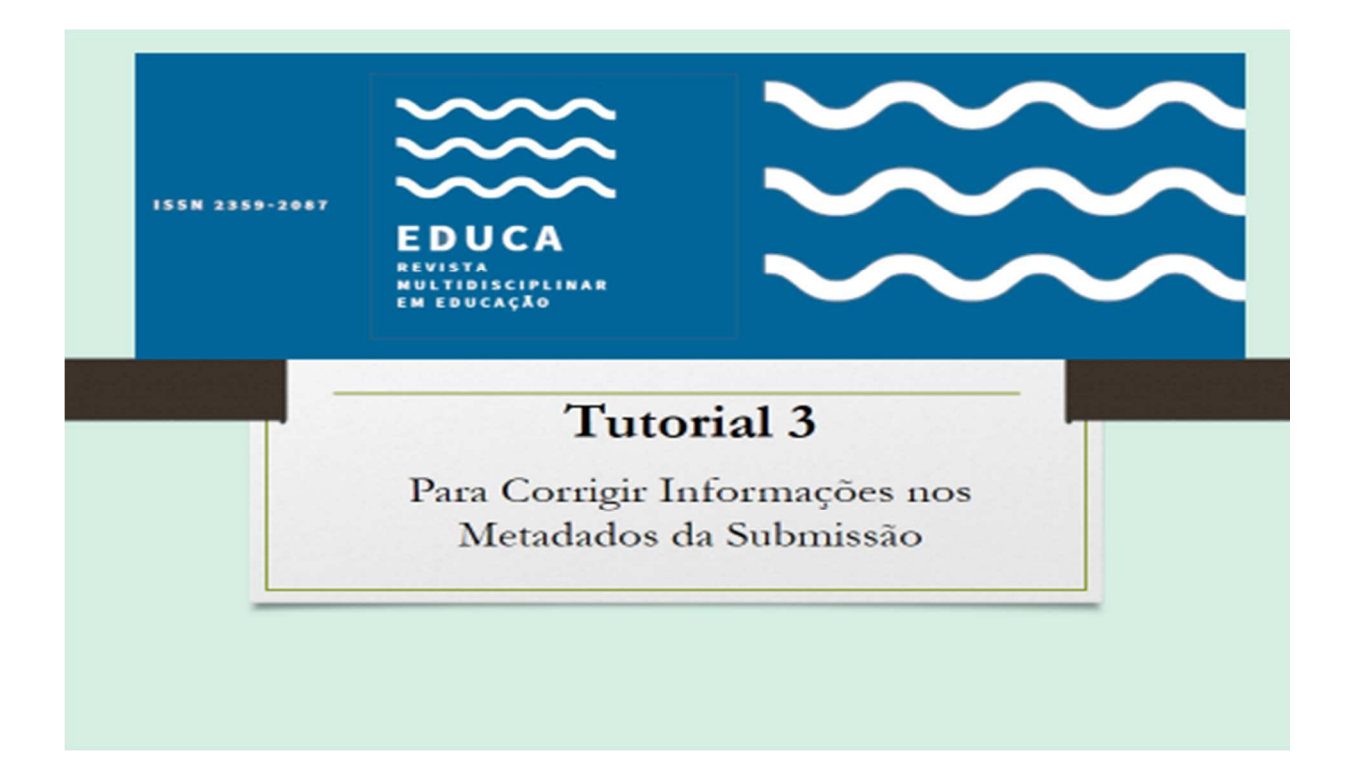

### ACESSO À SUBMISSÃO

http://www.periodicos.unir.br/index.php/EDUCA

Entre na revista com seu usuário e senha e vá para a submissão.

Página do usuário

Minhas Revistas

EDUCA - Revista Multidisciplinar em Educação

Autor

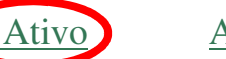

Arquivo

[Nova submissão]

Clicar onde aparece o nome Ativo.

# AO APARECER O TÍTULO DO ARQUIVO, CLICAR PARA ABRIR A SUBMISSÃO:

| da (24.366) - juracypacifico ( 🗙 🕬 Submissões Ativas                                                                                                    | x 🔕 ISBN-Tabela-de-Códigos-de-As: x   G google tradutor - Pesquisa Goog x   nº EDUCA - Revista Multidisciplina: x   +                                                                                                    | -                                                   | - |
|----------------------------------------------------------------------------------------------------|----------------------------------------------------------------------------------------------------|-----------------------------------------------------|---|
| C O Não seguro   periodicos.unir.br/index.php                                                                                                    | (EDUCA/author                                                                                                    |                                                     | ☆ |
|                                                                                                    |                                                                                                    |                                                     |   |
|                                                                                                    |                                                                                                    |                                                     |   |
|                                                                                                    | $\sim$                                                                                                    |                                                     |   |
| ISSN 2359-2087                                                                                                    |                                                                                                    |                                                     |   |
|                                                                                                    |                                                                                                    |                                                     |   |
|                                                                                                    | EDUCA                                                                                                    |                                                     |   |
|                                                                                                    |                                                                                                    |                                                     |   |
|                                                                                                    | EM EDUCAÇÃO                                                                                                    |                                                     |   |
|                                                                                                    |                                                                                                    |                                                     |   |
|                                                                                                    |                                                                                                    |                                                     |   |
| PALAVRAS-CHAVE                                                                                                    | CARA 308RE PÁGINA DO UJÚRIO PERQUIRA ATUAL ANTERIORES NOTICIAS EESUNOS DE TESES NORMAS E ORIENTAÇÕES                                                                                                    | Ajuda do sistema                                    |   |
| artistics (Nordiger Vargelar Microsofter, Artificial Mel-<br>Bare Normal Learnin Cartisla, Chipto Activity, Decking and<br>Surgery Machinesofter (Santashi, Cartisle, Cartisle), 1997                                                          | ad Innune SUBMISSOES UNIE PPEEEPROF CONTAIL ASTIFICACIO COPTISTUREE ANTIFICACIO DOCUMEBS TEMPERATE<br>manali<br>Coga > Unario > Anno > Subministra Añosa                                                                                                    | OPEN JOURINAL SYSTEMS                               |   |
| Unites Harmes, Ossel, Product Cambo, Educação, P<br>Periódico da Área de Educação, Educação, I                                                                                                    | Revista SUBMISSÕES ATIVAS                                                                                                    | TAMANHO DE FONTE                                    |   |
| Educa. Periódico da Educação.<br>Médio name de cencer transmite perapata Arcaica                                                                                                    | ATTIVO ASO(INO                                                                                                    | IDIOMA                                              |   |
| Langue antenna Larrana voltante i reconse reconserve en<br>decenta Formação de prefasarea e fanore de Orienan transle-<br>litermentenna. Construção à Inducação Finda Descentrar de E<br>Secundadas Prança atempiatarea New Johnson Disposario | nen man<br>mar Man<br>Mar Man<br>D ENILDO SECIO ATTVEES THE STRUCTOR                                                                                                    | Selectore o cidoma<br>Portugués (Brasil) 🔻 Submeter |   |
| Sauce, Profiling Fornación de Patalange, Devalence i Harando E<br>Presidente de Devalence, Especiador educacionel Haranna de El<br>Recursos Childron, Nataran, France de Manuellence, Forna Har                                                | and Silfe (5:12 ART Pacifico ARTIGO TENTE MAR AUTORIAL Apartindo designação                                                                                                    | NOTIFICAÇÕES                                        |   |
| Ang occupied Name Products Conference Protocols<br>Mores Clara, forma de chargle Goth de Ignese <b>2010</b>                                                                                                    | INICIAR NOVA SUBMISSÃO                                                                                                    | Visualizza (4605 zorra(3))<br>Generatiar            |   |
| RESUMO                                                                                                    | CLIQUE AQUI para iniciar os cinco passos do processo de sobraisão.                                                                                                    |                                                     |   |
| 855 2.0<br>855 1.0                                                                                                    | Enrich 2000A   e-ISSS 239-367   D01 https://doi.org/10.3668                                                                                                    | Suteminsões<br>Attro (1)                            |   |
|                                                                                                    | A Revist Educ signation in DECLARAÇÃO DO MÉXICO - Defanção Conjunt LATINDEX-REDALVO-CLACSO-HIOT que recommento o uso da licença Centrio Commonia Atribuição-<br>Na-Commenta Commonia da Martino CENTRA A a minicipal que prestin a metado de moderão acidades a científica acional da Associadades da Martino CENTRA A a minicipal que prestin a metado de moderão acidades a científica que esta acua a Martino CENTRA A a minicipal que prestin a metado de moderão acidades a científica que esta acua a Martino CENTRA A a minicipal que prestin a metado de moderão acidades a científica que esta acua a Martino CENTRA A a minicipal que prestin a metado de moderão acidades a científica que esta acua a Martino                                                                                                    | Arguro (49)<br>Nova mbransko                        |   |
|                                                                                                    | Educe Journal is signatory of NEXICO DECLARITON - LATIODEX-REDALIVCELACOD-BIOT. Non Declaration recommending the use of the locate to essure the protection of academic<br>motioning and academic academic and academic academic | USUÄRIO                                             |   |
|                                                                                                    | La Bruint Eduza es signataria de la DECLERACIÓN DE MÉNICO - Declaración Comjunta LATINDEX-REDALIV-CLACSO-IBICT que recomienda el uso de la inencia Creativa Commons<br>Aiguazión-VicCamercial-Computifique (CC BYNC - 8.4, en inglis) para granatar la protección de la producción xadéma y científica restonal en Access Adores                                                                                                    | Logado como:<br>juracy<br>Maus periódicos           |   |
|                                                                                                    |                                                                                                    | Perfil<br>San do sistema                            |   |
|                                                                                                    | 000                                                                                                    |                                                     |   |

## É PRECISO ENTRA NO CAMPO RESUMO ABRIR O LINK: EDITAR METADADOS

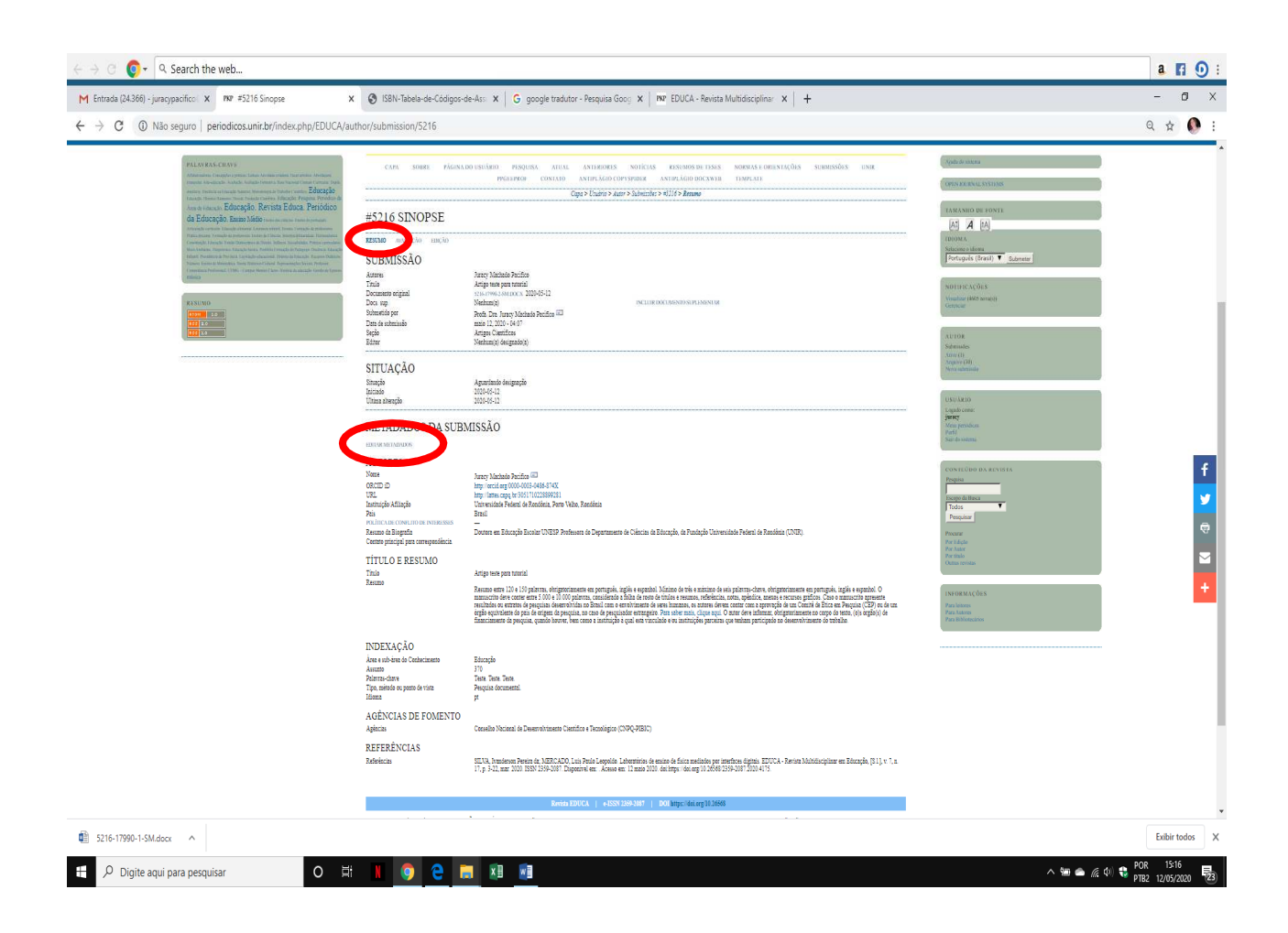

# AO ABRIR OS CAMPOS, FAVOR CONFERIR TODOS OS DOS METADADOS E PREENCHER OS QUE ESTIVEREM FALTANDO.

PARA O ORCID, retiro o "s" de https: DEIXAR SOMENTE http, pois o sistema não está aceitando com o "s".

#### PARA INSERIR MAIS AUTORES:

CASO HAJA MAIS QUE UM AUTOR, OS MESMOS PRECISAM SER INSERIDOS NO SISTEMA NA ORDEM EM QUE APARECERÃO NO ARTIGO.

PARA ISSO, CRIE NOVO CAMPO PARA AUTORES NO LINK QUE FICA LOGO ACIMA DO TÍTULO E RESUMO: Incluir autor

AO CLICAR, ABRIRÁ NOVO CAMPO PARA PREENCHIMENTO. PREENHER COM OS DADOS DOS COAUTORES.

Obs.: A ordem de autores será a que aparecerá no artigo. Verifique que há uma setinha 🕅 que permite subir ou baixa os autores, possibilitando deixá-los na ordem desejada.

| ← → ○ (0) + ○ Sean               | ch the web                                                                                                    |                                                                                                    |                                                                                                    | a 🖪 💽 :                              |
|----------------------------------|----------------------------------------------------------------------------------------------------|----------------------------------------------------------------------------------------------------|----------------------------------------------------------------------------------------------------|--------------------------------------|
| M [FEPAE] Revista Teias acaba de | p: x PXP #5216 Avaliação x                                                                                                    | P&P Editar metadados                                                                                                    | x +                                                                                                    | - 0 ×                                |
| ← → C ① Não segur                | ro   periodicos.unir.br/index.php/EDUCA/aut                                                                                                    | thor/viewMetadata/5216                                                                                                    |                                                                                                    | 🖈 💽 E                                |
| ← → C ③ Não segu                 | periodicosunito br/index.php/EDUCA/auto     monte ana una tanca Educação Cameria     monte ana una tanca Educação Cameria     Monte ana auto ante ana e dance a Educação Cameria     Monte ana auto ante ante a Educação Cameria     Monte ana auto ante ante a Educação Cameria     Monte ana auto ante ante a Educação Cameria     Monte ana auto ante ante ante ante ante ante ante ante | hor/AewMetadata/5216<br>EDITAR METAEL<br>Idema de femalies<br>AUTORES<br>Neas é<br>Neas de mais<br>Sobeneous *<br>E-suil *<br>Oscologies<br>B-suil *<br>Oscologies<br>D-suites<br>VIEL<br>Instruiçãe Constituto E | ADOS  TALANNO DE FONTE  (a) (a) (b)  Tortugués (Breal)  Fortugués (Breal)  Fortugués (Bre | * • i                                |
|                                  |                                                                                                    | Revuno da Biografia<br>(Ex.: departamento e área)                                                                                                    | X     X     X <td><b>*</b></td>                                                                                                    | <b>*</b>                             |
|                                  | (                                                                                                    | Número de conta Google Analytics                                                                                                    | X Va Ka   B / U   E   E                                                                                                    | -                                    |
|                                  |                                                                                                    | TITULO E RESUMO<br>Tinio *<br>Recento *                                                                                                    | Arquivo teste para tutorial<br>Esconte solta 103 e 105 palvare, dirigitationente sen portuguia insilia e<br>espande, Nimor de trè e «silonne de sen palvare»-tres, constatoramente en<br>portuguis, insilia e espando. Il ormanaction de veronte rette 500 e 10000<br>testatata de garaguidate indexessante en espando e 10000<br>testatata de garaguidate indexessante en espando e espando e espando<br>testatata de garaguidate indexessante de parte de gara de gara de parte<br>espando e espando e espando e parte de gara de gara de gara de<br>testatata de garaguidate indexess. Faire o manuento partes teres retuidatés ou<br>testatata de garaguidate indexessante de parte de gara de gara de<br>testatata de garaguidate indexess. Faire o manuento partes en encluidates ou<br>testatata de garaguidate indexess. Faire o manuento partes en encluidates ou<br>testatata de garaguidate indexess. Faire o manuento partes en encluidates ou<br>de garaguidate indexessante de partes de gara de gara de antes en informa.                                                                                                    | pris 11:38 -                         |
| Digite aqui para p               | besquisar O Ei                                                                                                    | • • •                                                                                                    |                                                                                                    | // 4 <sup>2</sup> PTB2 19/05/2020 20 |

APÓS INSERIR TODOS OS AUTORES E AS DEMAIS INFORMAÇÕES SOBRE A SUBMISSÃO, LEMBRE-SE DE, AO FINAL DA PÁGINA, Salvar metadados.

Obs.: Qualquer alteração nos metadados precisa ser salva em: Salvar metadados.

-----XXX------